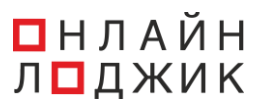

## Установка программного обеспечения софтфон «OnLo Phone»

## Установка программы «OnLo Phone»

Скачать программу «OnLo Phone можно в Личном кабинете клиента. Для этого необходимо (см. рис. 1):

(1) Авторизоваться в Личном кабинете клиента и нажать на вкладку «Услуги»;

- (2) В отобразившемся списке выбрать услугу «OnLo Phone»;
- (3) На открывшейся странице нажать на ссылку на скачивание приложения.

| ► +7 (3952) 70-70-55 6C                                                                                                    |          |
|----------------------------------------------------------------------------------------------------|----------|
| закедоталоти С с с с с с с с с с с с с с с с с с с                                                                                                    | -        |
| Veryme       Onloo Phonene         Burgmanisma ATC       Due to e- contranue dorption gan non-sociatione di yong the liperpanisma ATC. Onlo Phone noteonare rucionaciatas Burgmanismo ATC des negationeseus e craajeorapicos et tenedorismo annaparti.         Burgmanisma dorption       - Control Contranue dorption gan non-sociatione di yong the liperpanismo and cristensi Mindres x1264. Bepoint OC: Windows 10 it Bause:         Mescropag       - Operanemismi do server contraguioreseus e scale estimatione di server contraguioreseus e scale estimatione di server contraguioreseus e scale estimatione di server contraguioreseus e scale estimatione di server contraguioreseus e scale estimatione di server server tendence estatisme reprocesseus.         Noncoordise acconcremani       - Operanemisma estimatione di server productore concepagioneseo di serversoli di serversoli |          |
| Показания приборов учета                                                                                                    |          |
| Записи разговоров                                                                                                    |          |
| Загрузка данных                                                                                                    |          |
| Преобразование текста в речь                                                                                                    |          |
| Заявки                                                                                                    | 0        |
|                                                                                                    | <b>U</b> |

Рис. 1. Расположение ссылки на скачивание приложения «OnLo Phone» в Личном кабинете клиента

Далее начнется автоматическое скачивание zip-архива с установочным файлом. После завершения процесса скачанный файл появится в загрузках браузера (см. рис. 2).

| ← ⑨ Ĉ 🔒 lk.stranzit.ru            |                                                                                                    | Мои услуги - Связьтранзит                       |                    | R : S 🕄 🖉 🖳                                |
|-----------------------------------|----------------------------------------------------------------------------------------------------|-------------------------------------------------|--------------------|--------------------------------------------|
| CST                               | <ul> <li>+7 (3952) 70-70-55 с</li> <li>заіня<u>датаний пи</u></li> <li>Главная Обработка звонков - Финансы - Ал</li> </ul> | налитика • Участвуйте в бонусной программе      | ۵ <sup>4</sup> ۰ - | Загрузки Открыть папку<br>ОпоРнопе (3).zip |
| Услуги >                          |                                                                                                    | Наш Telegram-канал                              | <u> </u>           | Все загрузки Скрыть загруженные            |
| Записи разговоров                 |                                                                                                    | Подписывайтесь, чтобы быть в курсе наших новост | гей                | _                                          |
| Загрузка данных                   | Мои услуги                                                                                                    |                                                 |                    |                                            |
| Преобразование текста в речь      |                                                                                                    |                                                 |                    |                                            |
| Заявки                            |                                                                                                    | C A                                             | See.               |                                            |
| Перенос услуг при переезде<br>NEW | OnLo Cekpetapb                                                                                                    | Виртуальная АТС Виртуальный офис                | с Межгород         |                                            |
| Помоги нам улучшиться!            | 2                                                                                                    | 88 £                                            |                    |                                            |
|                                   | Onlo Продавец                                                                                                    | Аудиоконференция Интеграции                     | Интернет           | Подключено<br>24% опций                    |
|                                   | (See                                                                                                    |                                                 | 8                  |                                            |
|                                   | Колл-трекинг                                                                                                    | ноказания приборов Hotspot<br>учёта             | Unio Dialog        |                                            |
|                                   |                                                                                                    |                                                 |                    |                                            |
|                                   | © 2025 - Связьтранзит                                                                                                    |                                                 |                    |                                            |
|                                   |                                                                                                    |                                                 |                    | 0                                          |

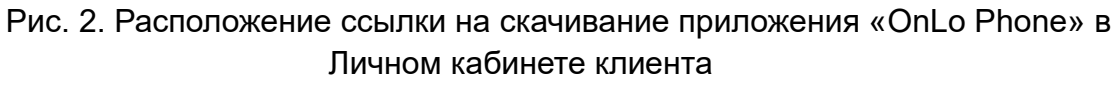

Данный zip-архив необходимо перенести на рабочий стол (см. рис. 3).

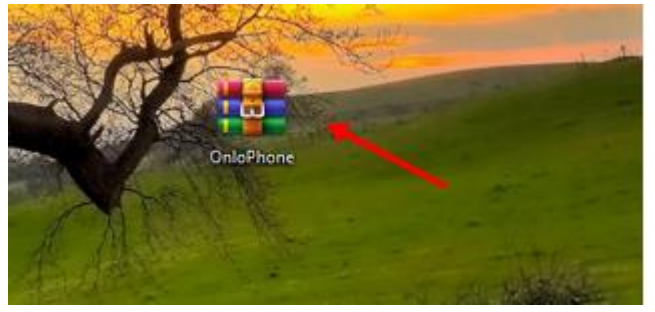

Рис. 3. Zip-архив с установочным файлом

Распаковать содержимое zip-архива можно используя встроенные средства операционной системы. Для этого необходимо дважды кликнуть на загруженный файл, после чего в проводнике откроется папка с установочным файлом (см. рис. 4).

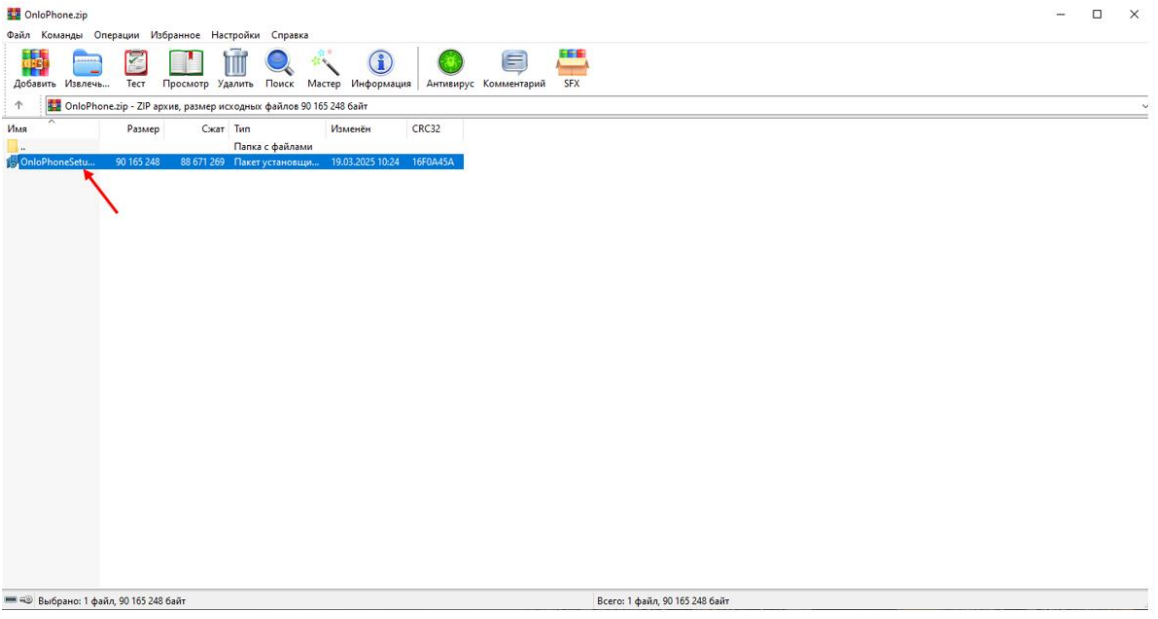

Рис. 4. Установочный файл

Данный файл необходимо открыть и следовать инструкциям установщика (см. рис. 5-7).

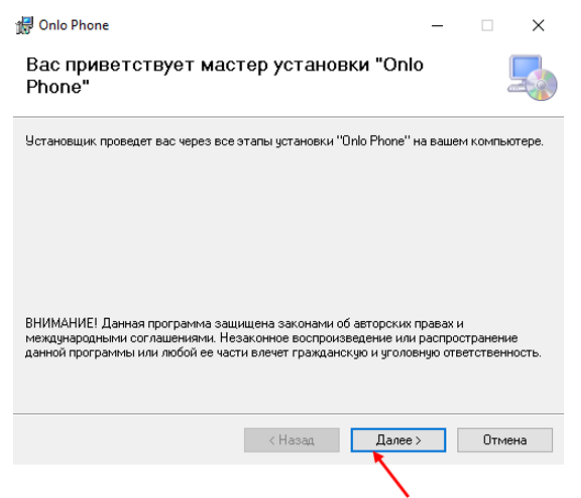

Рис. 5. Мастер установки «OnLo Phone»

| 🛃 Onlo Phone                                                                                                    | -        |          |       | ×    |
|----------------------------------------------------------------------------------------------------|----------|----------|-------|------|
| Выбор папки для установки                                                                                          |          |          |       |      |
| Установщик установит "Onlo Phone" в следующую папку.<br>Чтобы воспользоваться данной папкой, нажичте кнопку "Далее | ". Чтобы | і сменит | ъпаг  | IKY. |
| введите нужный путь или выберите ее, нажав кнопку "Обзор".<br>                                                     |          |          |       |      |
| Папка:<br>C:\Program Files (x86)\Online Logic\Onlo Phone\                                                          |          | 063      | ор    |      |
|                                                                                                    | M        | есто на  | диск  | ах   |
| < Назад Да                                                                                                    | nee >    | (        | Этмен | Hà   |
|                                                                                                    | 1        |          |       |      |
|                                                                                                    |          | <b>`</b> |       |      |

## Рис. 6. Мастер установки «OnLo Phone»

| 🛃 Onlo Phone                                               | -      | X      |   |
|------------------------------------------------------------|--------|--------|---|
| Подтверждение установки                                    |        | -      | ) |
| Установщик готов к установке "Onio Phone" на ваш компьютер |        |        |   |
| Для начала установки нажмите кнопку "Далее".               |        |        |   |
|                                                            |        |        |   |
|                                                            |        |        |   |
|                                                            |        |        |   |
|                                                            |        |        |   |
|                                                            |        |        |   |
| < Назад Д.                                                 | anee > | Отмена |   |
|                                                            |        |        |   |
|                                                            | N      |        |   |

Рис. 7. Мастер установки «OnLo Phone»

| 🛃 Onlo Phone                       |         |         | _            |       | ×  |
|------------------------------------|---------|---------|--------------|-------|----|
| Установка завершена                |         |         |              |       |    |
| Продукт "Onlo Phone" успешно устан | овлен.  |         |              |       |    |
| Для выхода нажмите кнопку "Закры   | ть".    |         |              |       |    |
|                                    |         |         |              |       |    |
|                                    |         |         |              |       |    |
|                                    |         |         |              |       |    |
|                                    |         |         |              |       |    |
|                                    |         |         |              |       |    |
|                                    |         |         |              |       |    |
|                                    | < Назад | Закрыть |              | Отмен | ia |
|                                    |         | •       |              |       |    |
|                                    |         |         | $\mathbf{i}$ |       |    |

Рис. 8. Мастер установки «OnLo Phone»

После завершения процесса установки, на рабочем столе пользователя появится ярлык программы, ссылающийся на исполняемый файл OnloPhone.exe в рабочем каталоге приложения на жестком диске. Он требуется для запуска программы.

Для начала использования программы необходимо открыть ярлык (см. рис. 9).

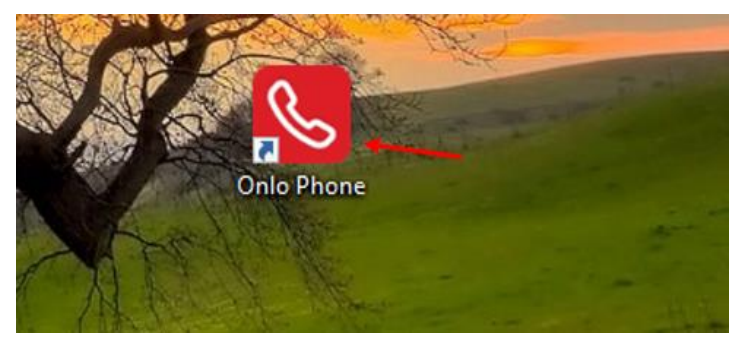

Рис. 9. Ярлык программы «OnLo Phone»

Описание процедуры авторизации и функционала программы «OnLo Phone» приведены в <u>Инструкции пользователя</u>.